## Word 練習問題

### ◆事務所移転案内の作成◆

\*右のような「事務所移転案内」のはがきを作成し ます。

\*解説はWord2010を参考にしています。

### 事務所移転のご挨拶

拝啓 初秋の候、貴社ますますご盛栄のこ ととお慶び申し上げます。日頃は格別のご愛 顧を賜り、厚く御礼申し上げます。

さて、弊社事務所が 10 月 1 日をもちまし て、下記新住所へ移転するはこびとなりまし たのでご案内申し上げます。社員一同、新た な気持ちでがんばる所存でおりますので、な お一層のお引き立てのほどお願い申し上げま す。

敬具

#### 記

- 新住所:横浜市青葉区朝日町 5-12
- TEL : (045) 123-4567
- FAX : (045) 123-6789

以上

平成20年9月吉日

<u>株式会社 サンコスモ</u>

1.ページ設定

新しい用紙を作成し,次のようにページ設定をしなさい。 用紙サイズ:はがき 印刷の向き:縦 余白:狭い

### 解説①

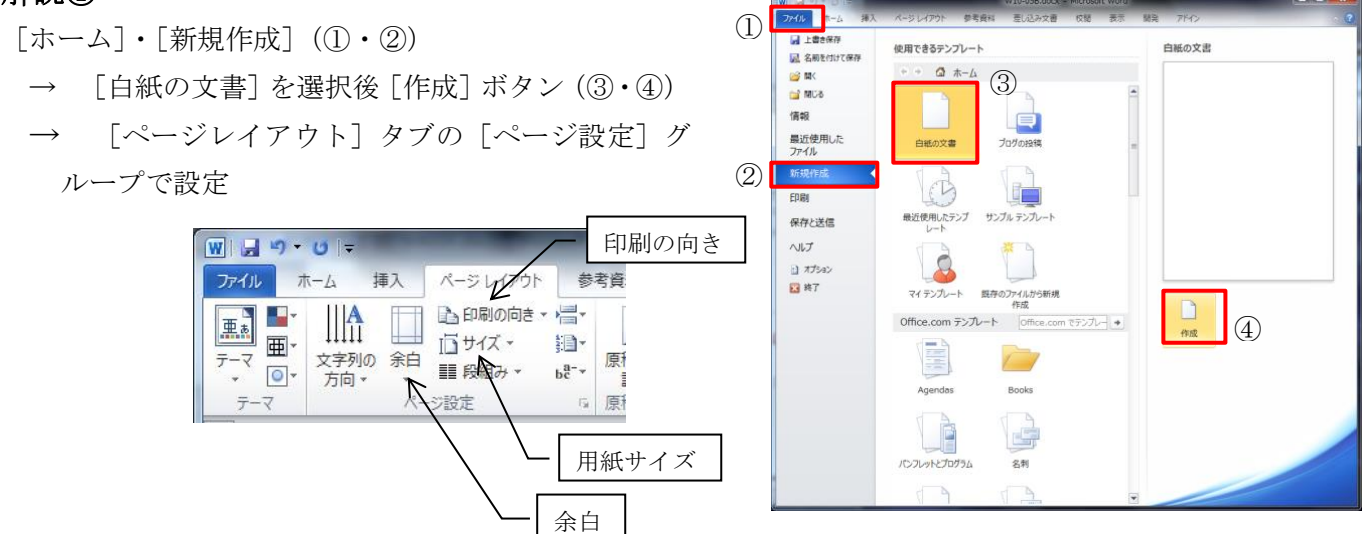

# Word 練習問題

2. 文章の入力

書式を気にせず、下のように文書の入力をしなさい。

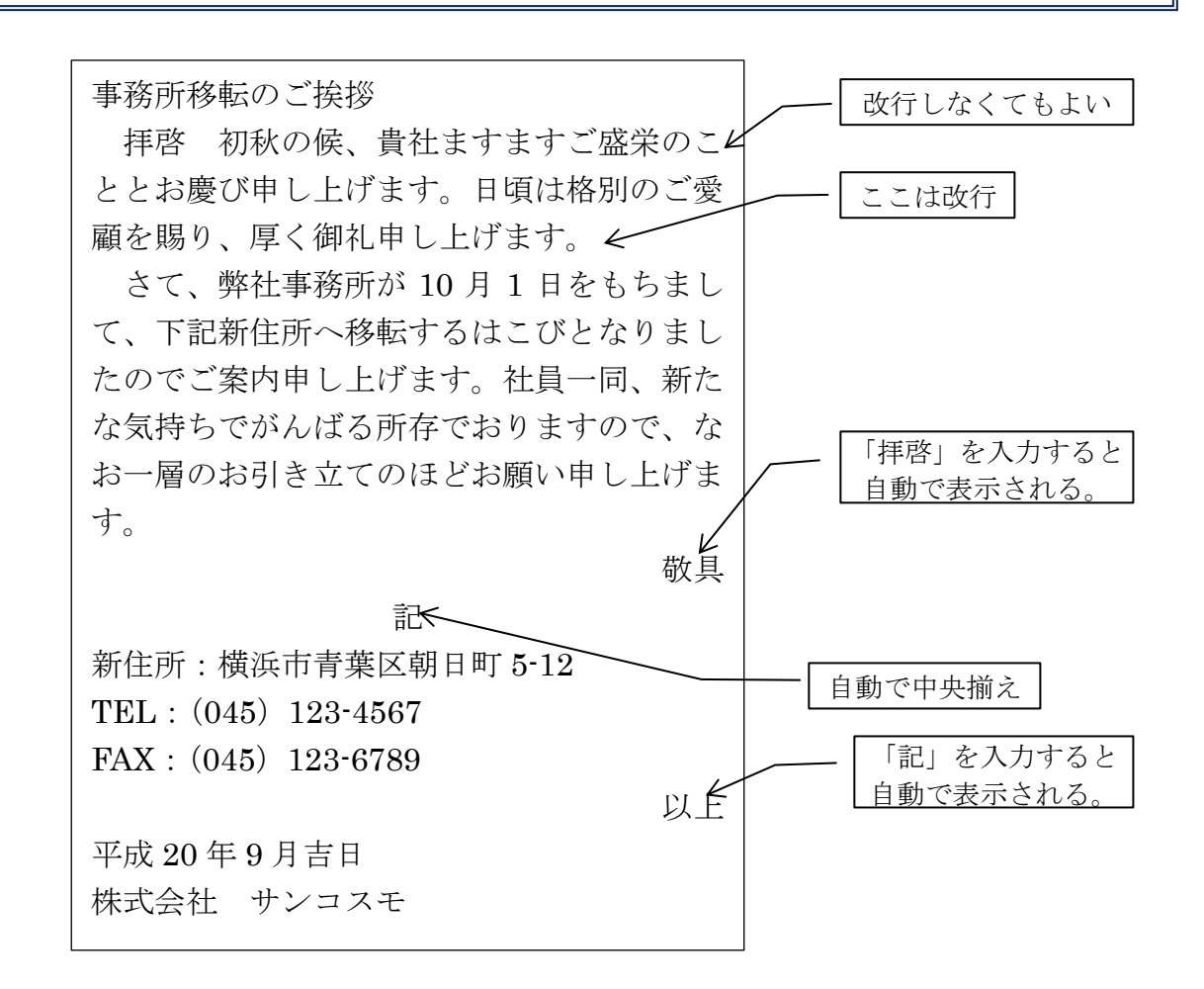

#### 解説②

・書式変更しないで、文章を入力

- ・文が続くときは、右端で強制的に「改行」をする必要がない。
- ・「拝啓」を入力すると自動で「敬具」が右揃えで表示される。
- ・「記」は入力すると自動で「中央揃え」になる。さらに、「以上」が右揃えで表示される。

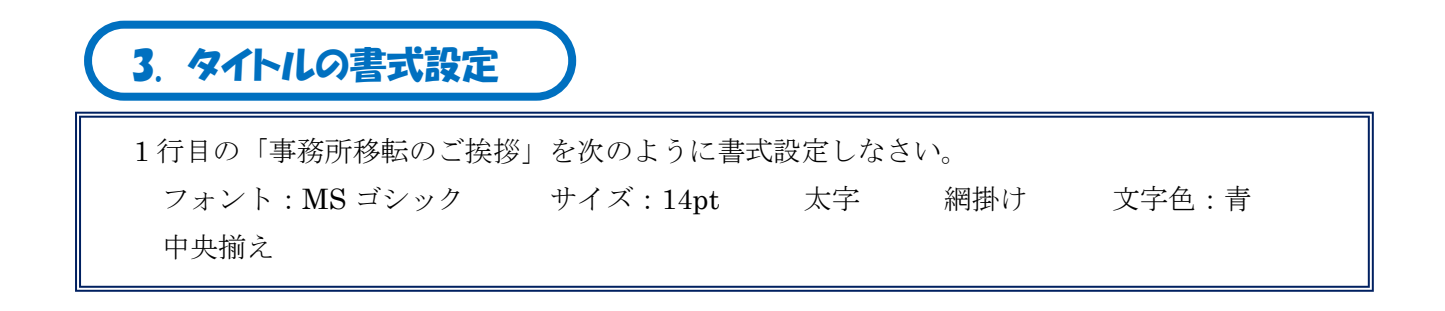

## Word 練習問題

#### 解説③

「事務所移転のご挨拶」を選択して、書式設定

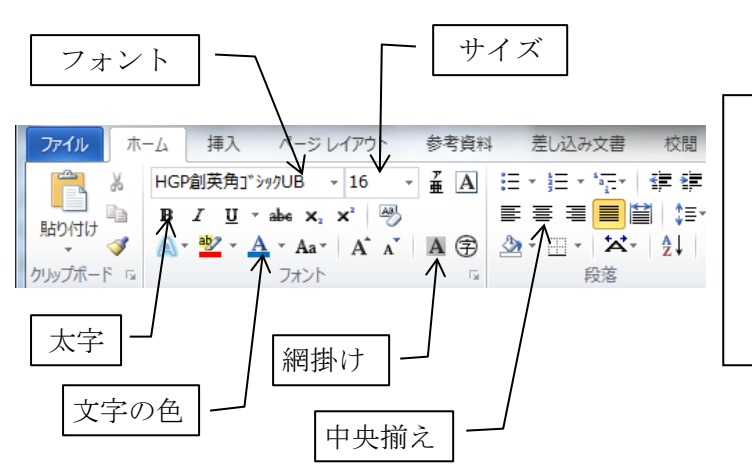

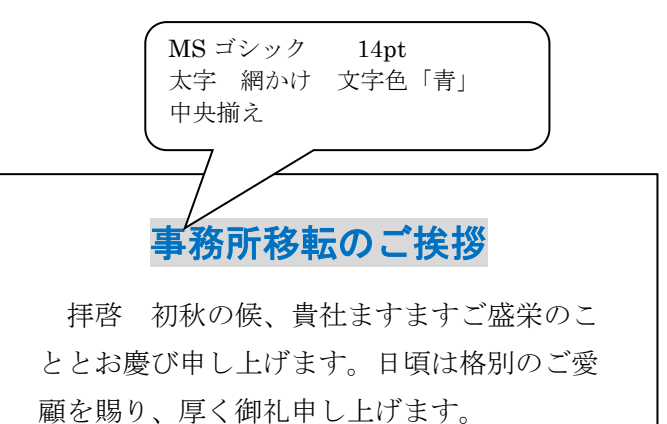

4. 箇条書きの設定

記書きの「新住所」~「FAX」の3行を次のように書式設定しなさい。

- ア) インデント2字
- イ) ":"の位置を揃える。
- ウ) 箇条書きの設定にする。行頭文字は"●"

### 解説④

3行を選択

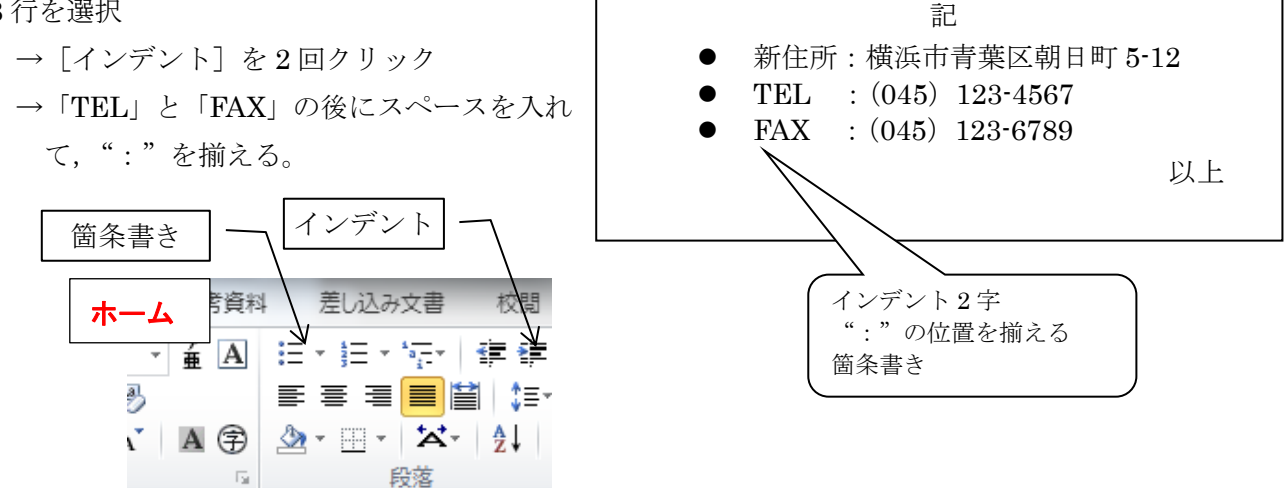

→ 「箇条書き] をクリック

\*行頭文字が違う場合は、[箇条書き]ボタンの▼をクリックして変更する。

~ 3 ~

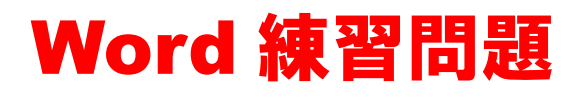

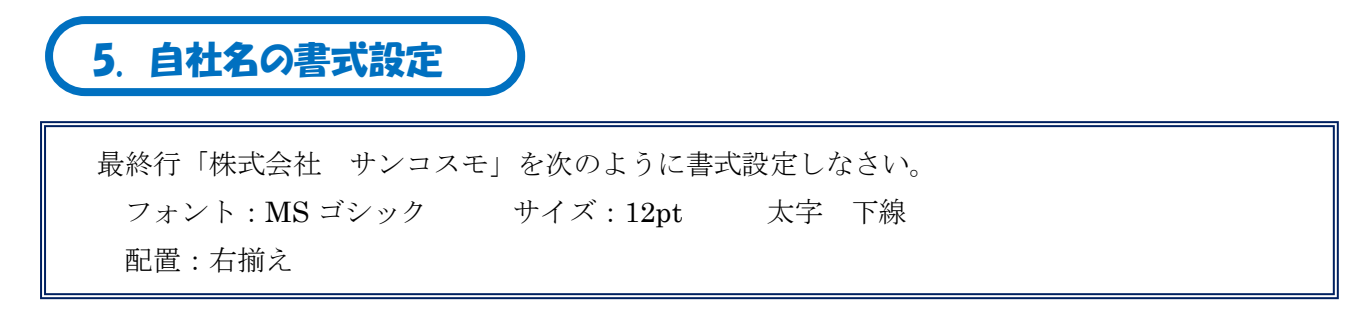

#### 解説⑤

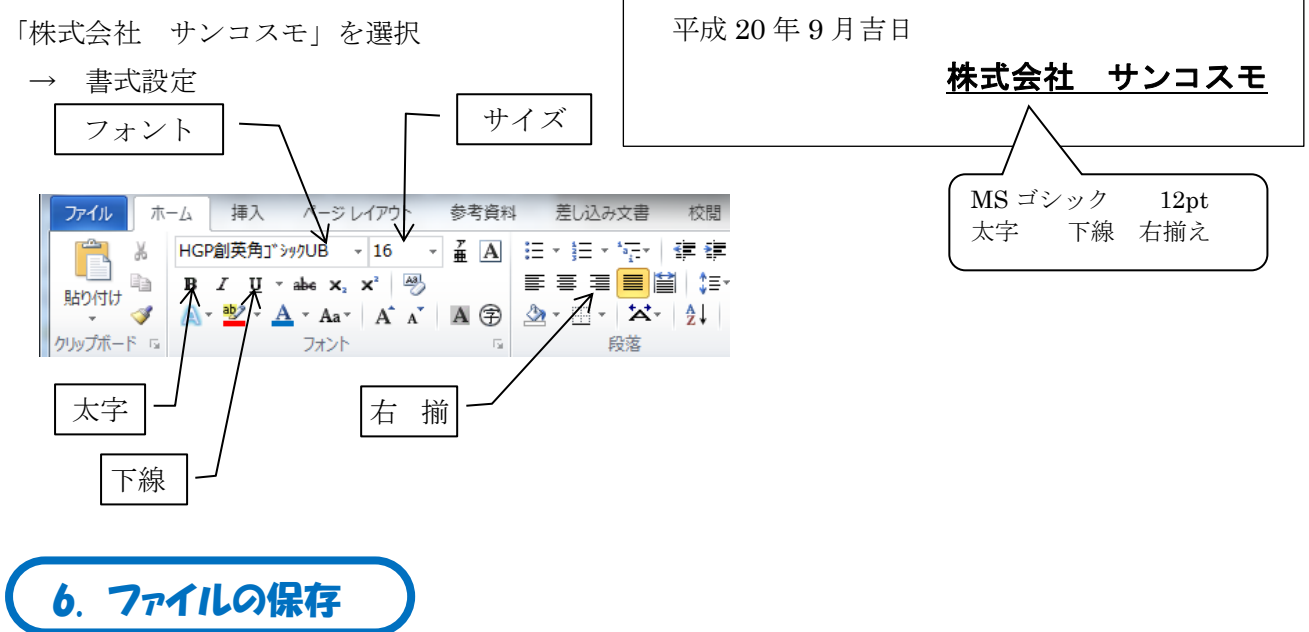

作成した文書を「Word 練習」フォルダに「事務所移転案内」の名前で保存しなさい。

#### 解説⑥

- ・名前をつけて保存
  - [ファイル]・[名前をつけて保存]
  - →「ドキュメント」内の「Word 練習」フォルダを開く
  - →「ファイル名」に「事務所移転案内」と入力し[保存]ボタンをクリック